Il primo passaggio sarà quello di andare sul sito della Carta del Docente al fine di poter creare il buono. Link: <u>https://cartadeldocente.istruzione.it/#/</u>.

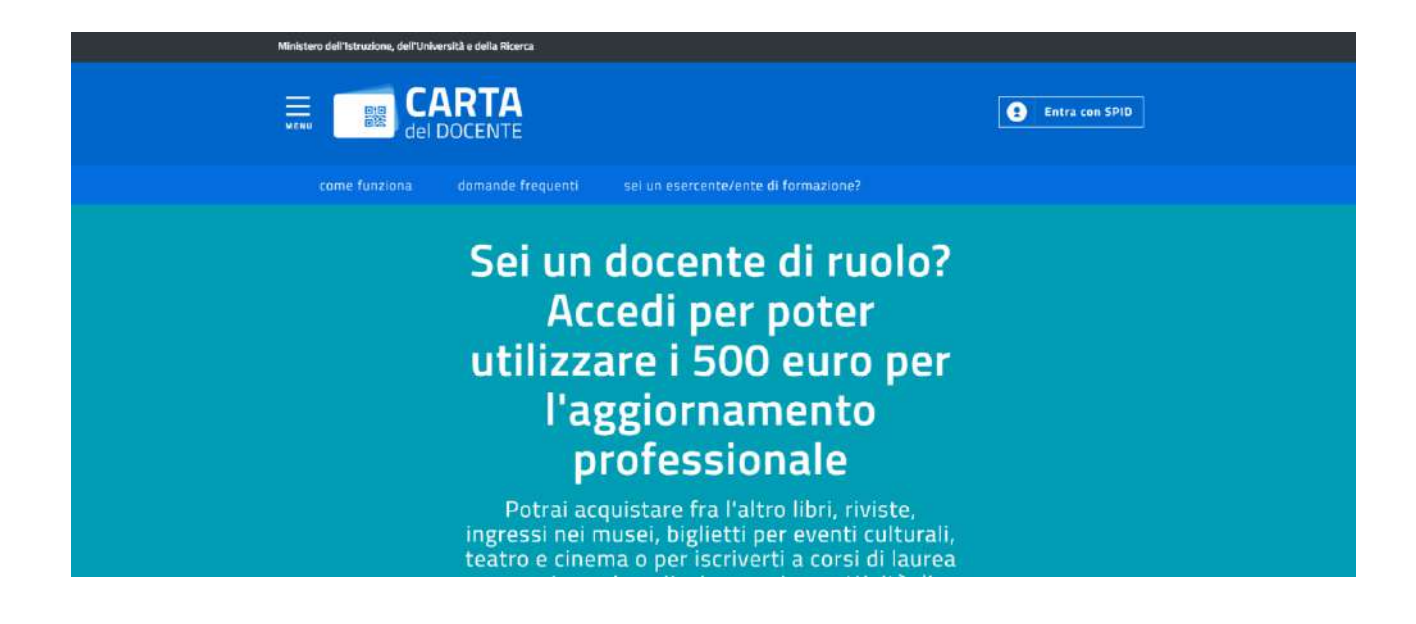

Adesso andiamo a cliccare nella sezione ENTRA CON SPID, selezionando uno dei soggetti (anche chiamati Identity Provider) dalla lista. NB: SELEZIONIAMO IL SOGGETTO CHE VI HA FATTO CREARE L'IDENTITÀ SPID.

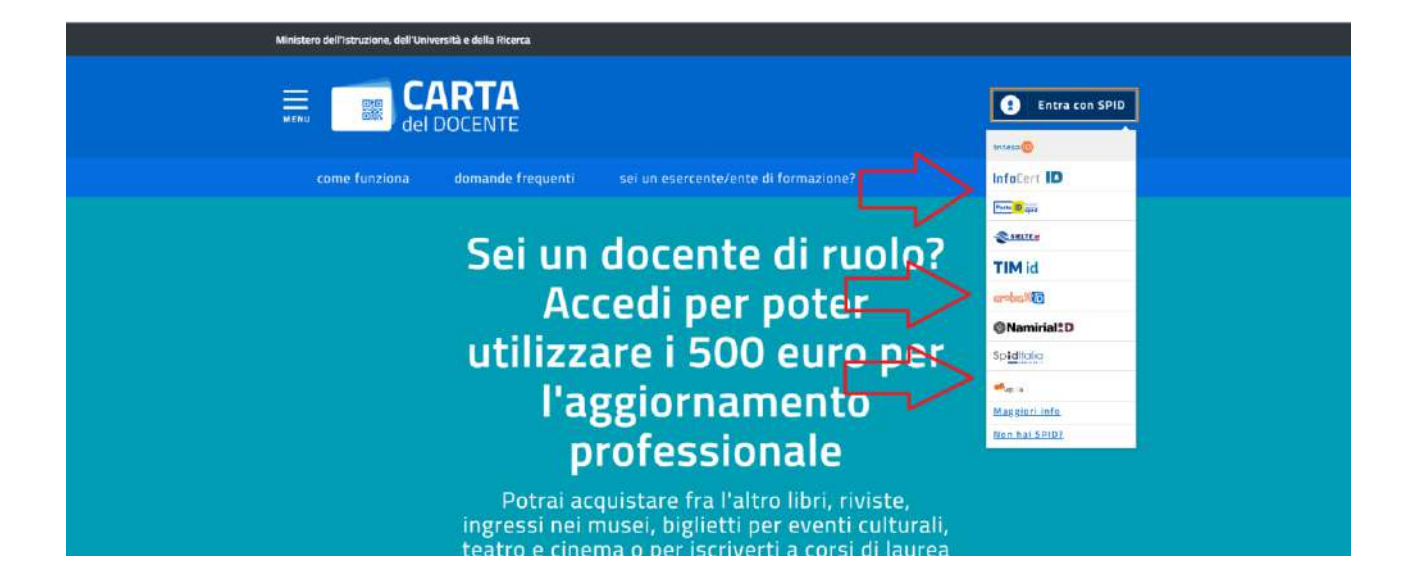

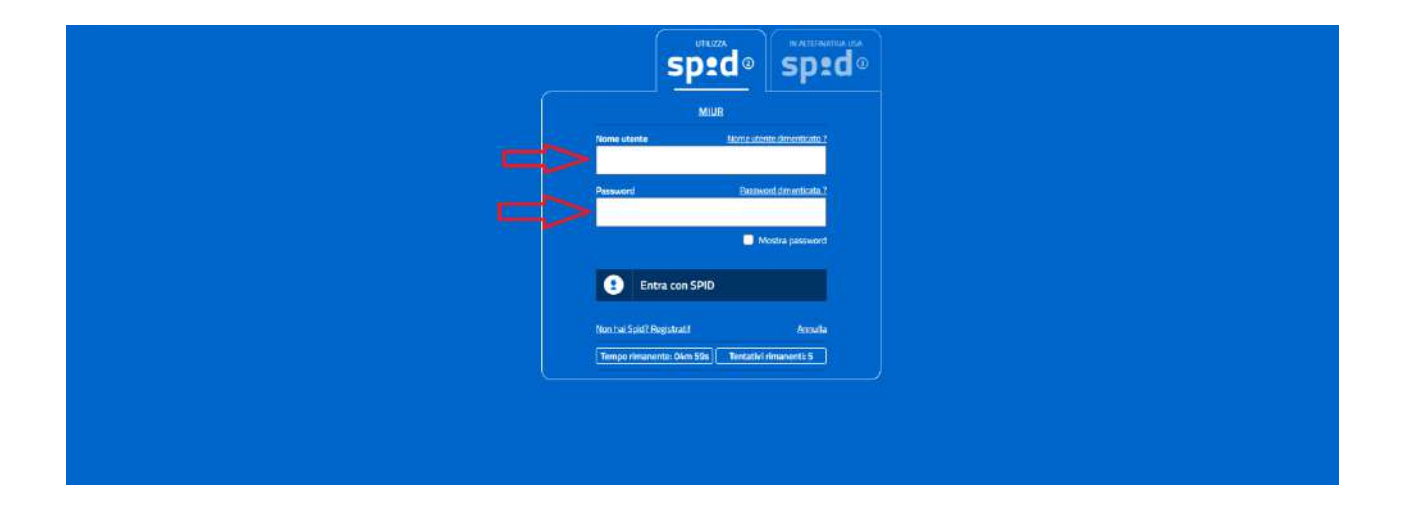

Nella pagina che si aprirà dopo il LOGIN Potremo visualizzare quello che rimane come IMPORTI DEL BUONO SPENDIBILI, DEI BUONI GENERATI NON ANCORA SPESI, E OVVIAMENTE ANCHE QUELLI SPESI.

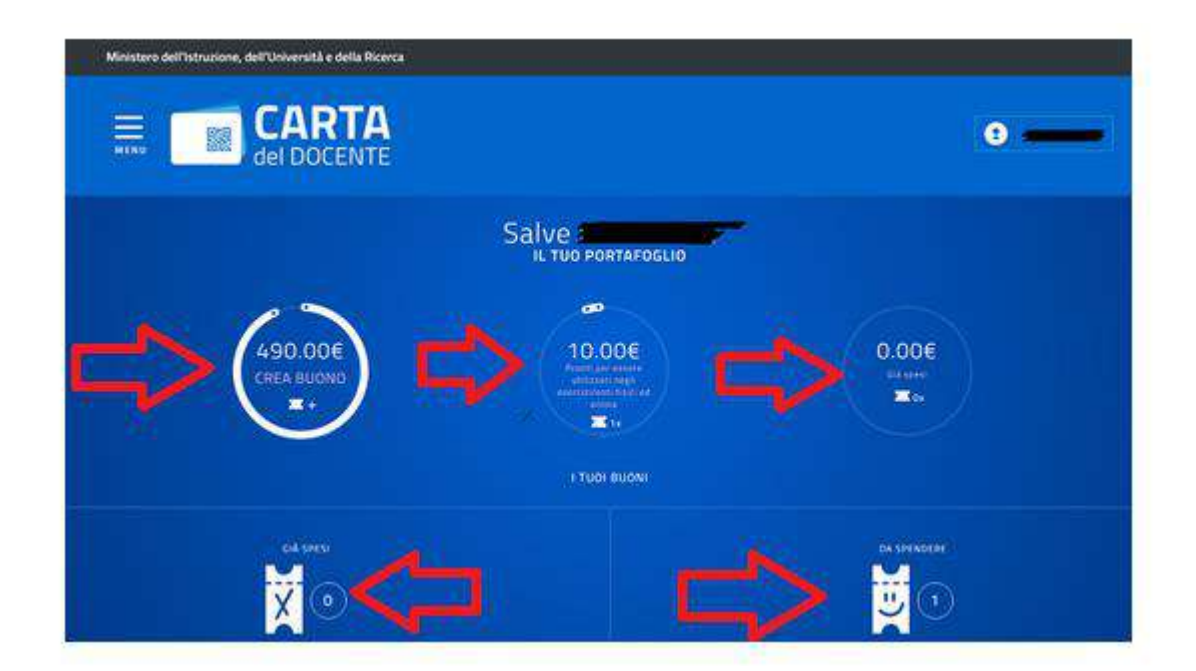

Il prossimo passaggio vi farà scegliere tra la **TIPOLOGIA DI ESERCIZIO E/O ENTE** per il quale volete creare un buono. Per iscriversi e voler usufruire della **CARTA DEL DOCENTE** bisognerà selezionare **ENTE FISICO.** 

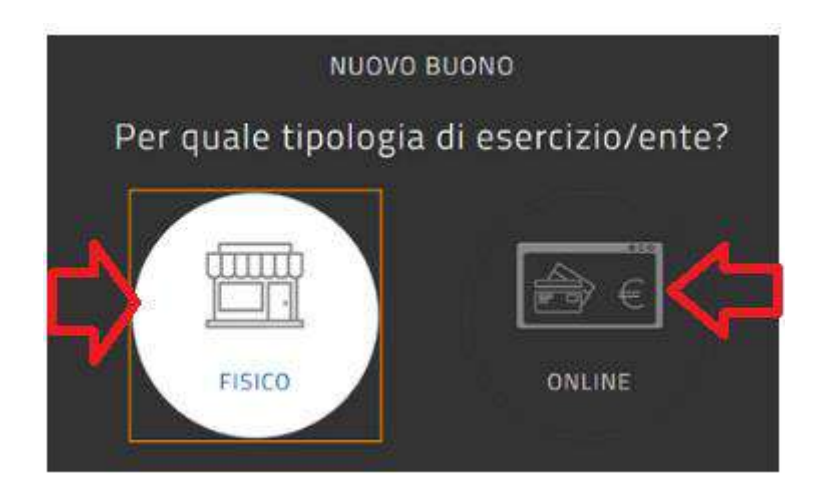

A questo punto bisognerà scegliere L'AMBITO per il quale vogliamo creare il buono. Per esempio per pagare un corso di formazione FIF andremo a selezionare FORMAZIONE E AGGIORNAMENTO.

| Per quale ambito? |                            |                                           |  |
|-------------------|----------------------------|-------------------------------------------|--|
| $\Rightarrow$     | FERMAZIONE E AGGIONNAMENTO | LINER E TEETI (ANCHE IN FORMATE DIGITALE) |  |
|                   | MOSTRE ED EVENTI CULTURALI | <u>ÎÎÎ</u><br>Musei                       |  |
|                   | CINEMA                     | TEATRO                                    |  |
|                   |                            | HARDWARE E SOFTWARE                       |  |

Il prossimo passaggio andremo a selezionare **BENE/SERVIZIO** e troviamo diverse scelte che dobbiamo attenzionare. Per esempio se dobbiamo pagare un corso di aggiornamento professionale in modalità online, dovremo andare a selezionare la parte:

## Alla voce "Scegli un bene/servizio" selezionare

## CORSI RICONOSCIUTI AI SENSI DELLA DIRETTIVA 170/2016

Adesso bisogna semplicemente inserire L'IMPORTO DEL BUONO, QUINDI CLICCARE SU CREA BUONO ED INFINE CONFERMA.

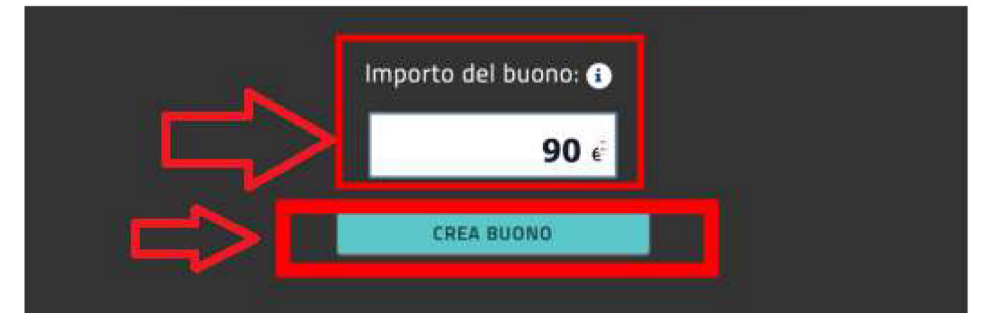

A questo punto il buono è stato generato, consigliamo di SALVARLO COME PDF per poterlo inviare/recuperare in modo più semplice.

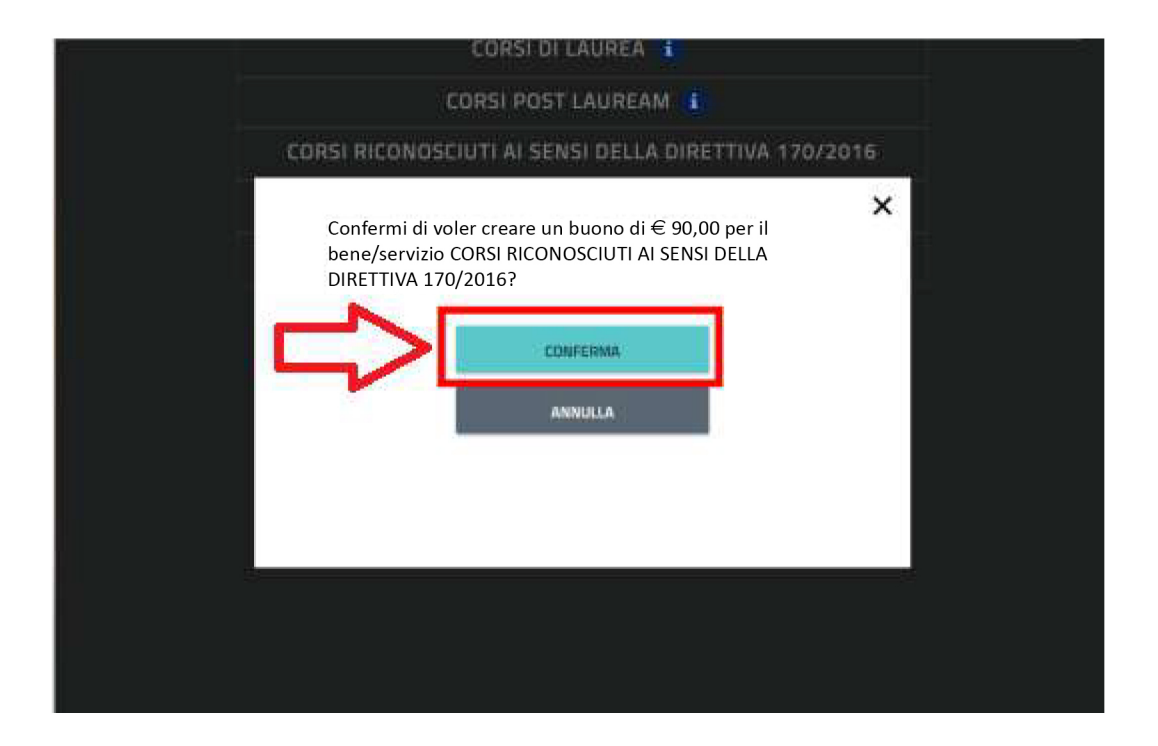